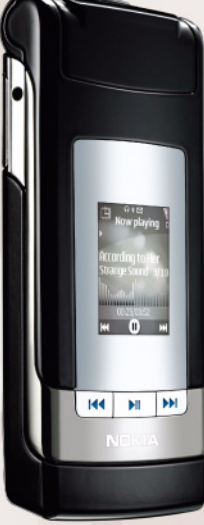

# Nokia Lifeblog 2.5

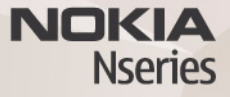

© 2007. Nokia. Sva prava pridržana.

Nokia, Nokia Connecting People, Nseries i N76 zaštitni su znaci ili registrirani zaštitni znaci tvrtke Nokia Corporation. Ostali nazivi proizvoda i tvrtke ovdje navedene mogu biti zaštitni znaci ili trgovački nazivi njihovih vlasnika. Nokia primjenjuje strategiju neprestanog razvoja. Nokia zadržava pravo izmjene i poboljšanja bilo kojeg proizvoda opisanog u ovom dokumentu bez prethodne najave.

NOKIA NI NJENI DAVATELJI LICENCI NEĆE, U NAJVEĆEM STUPNJU KOJI DOPUŠTAJU PRIMLENJIVI ZAKONSKI PROPISI, NI POD KOJIM OKOLNOSTIMA, BITI ODGOVORNE ZA BILO KAKAV GUBITAK PODATAKA ILI PRIHODA, NITI ZA BILO KAKVU POSEBNU, SLUČAJNU, POSLJEDIČNU ILI NEIZRAVNU ŠTETU, BEZ OBZIRA NA TO KAKO JE PROUZROČENA.

SADRŽAJ OVOG DOKUMENTA DAJE SE U STANJU "KAKAV JEST". OSIM U SLUČAJEVIMA PROPISANIMA DOGOVARAJUĆIM ZAKONOM NE DAJU SE NIKAKVA JAMSTVA, IZRIČITA ILI PODRAZUMIJEVANA, UKLJUČUJUĆI, ALI NE OGRANIČAVAJUĆI SE NA, PODRAZUMIJEVANA JAMSTVA GLEDE PRIKLADNOSTI ZA PRODAJU I PRIKLADNOSTI ZA ODREĐENU NAMJENU, A KOJA BI SE ODNOSILA NA TOČNOST, POUZDANOST ILI SADRŽAJ OVOG DOKUMENTA. NOKIA PRIDRŽAVA PRAVO NA IZMJENU OVOG DOKUMENTA ILI NA NJEGOVO POVLAČENJE U BILO KOJE DOBA I BEZ PRETHODINE NAJAVE.

Dostupnost određenih proizvoda, programa i usluga za ove proizvode može se razlikovati od regije do regije. Za pojedinosti i dostupnost određenih jezika obratite se svom prodavaču proizvoda tvrtke Nokia.

Neke mogućnosti i osobine ovise o SIM kartici i mreži, o MMS-u, ili o kompatibilnosti uređaja i podržanim oblicima zapisa sadržaja. Neke se usluge posebno naplaćuju.

Neke slike, glazba (uz melodije zvona) i drugi sadržaj možda neće biti moguće kopirati, mijenjati, premještati ili prosljeđivati jer su kao autorska djela posebno zaštićeni.

Ostale važne informacije o uređaju naći ćete u korisničkom priručniku. 2. IZDANJE HR

# Nokia Lifeblog

Za pokretanje programa Lifeblog na uređaju pritisnite 😗 i odaberite Lifeblog.

Program Nokia Lifeblog kombinacija je programa za mobilni uređaj i osobno računalo koji čuvaju multimedijski dnevnik stavki prikupljenih uređajem. Nokia Lifeblog kronološki organizira fotografije, videozapise, zvukove, SMS poruke, MMS poruke i zapise s bloga, te ih možete pregledavati, pretraživati, dijeliti, objavljivati i izrađivati pričuvne kopije. Nokia Lifeblog PC i Nokia Lifeblog Mobile omogućuju slanje ili 'bloganje' stavke kako bi ih i ostali mogli vidjeti.

Nokia Lifeblog Mobile automatski prati multimedijske stavke. Nokia Lifeblog rabite na uređaju za pregledavanje stavki, šaljite ih drugima ili ih objavite na webu. Spojite uređaj s kompatibilnim računalom USB kabelom ili Bluetooth vezom kako biste sinkronizirali podatke na uređaju s kompatibilnim računalom.

Nokia Lifeblog PC omogućuje jednostavno pregledavanje i pretraživanje stavki koje sakupljate uređajem. Uz pomoć jednog gumba, koristeći USB podatkovni kabel ili Bluetooth vezu, na uređaj možete prenijeti najdraže fotografije, videoisječke, SMS i MMS poruke. Radi sigurnosti možete izraditi pričuvne kopije baze podataka programa Nokia Lifeblog na tvrdi disk, kompatibilni CD, kompatibilni DVD, kompatibilni izmjenjivi disk ili kompatibilni mrežni disk. Osim toga, svoje zapise možete slati na blog.

Dodatne informacije o uslugama web-dnevnika i njihovoj kompatibilnosti s programom Nokia Lifeblog pronaći ćete na stranici www.nokia.com/lifeblog ili u programu Nokia Lifeblog pritisnite **F1** za otvaranje Pomoći.

#### Instaliranje na računalo

Prije nego instalirate Nokia Lifeblog na kompatibilno računalo, trebate sljedeće:

- 1 GHz Intel Pentium ili sličan, 128 MB RAM-a
- 400 MB slobodnog prostora na tvrdom disku (ako je potrebno instalirati Microsoft DirectX i Nokia Nseries PC Suite)
- Minimalnu razlučivost od 1024 x 768 te 24-bitnu boju
- Grafičku karticu s 32 MB
- Microsoft Windows 2000 ili Windows XP

Instaliranje programa Nokia Lifeblog na računalo:

1 Umetnite CD-ROM koji ste dobili s uređajem.

2 Instalirajte Nokia Nseries PC Suite (sadrži upravljačke programe Nokia Connectivity Cable za USB vezu).

3 Instalirajte Nokia Lifeblog za računalo.

Ako Microsoft DirectX 9.0 nije već instaliran na računalu, instalirat će se istodobno s programom Nokia Lifeblog for PC.

## Spojite uređaj i računalo

Spajanje uređaja i kompatibilnog računala kompatibilnim podatkovnim USB kabelom:

- 1 Provjerite je li instaliran Nokia Nseries PC Suite.
- 2 Spojite podatkovni USB kabel na uređaj i na računalo. Postavka Rad s USB kabelom treba biti postavljena na PC Suite. Kad prvi put povežete uređaj s računalom nakon što ste instalirali Nokia Nseries PC Suite, računalo će instalirati potreban upravljački program za uređaj. To može potrajati.
- **3** Pokrenite program Nokia Lifeblog.

Spajanje uređaja i kompatibilnog računala bežičnom Bluetooth vezom:

- 1 Provjerite je li u računalu instaliran Nokia Nseries PC Suite.
- 2 Provjerite jeste li uparili uređaj s računalom bežičnom Bluetooth vezom naredbom "Get Connected" u paketu Nokia Nseries PC Suite.

**3** Uključite Bluetooth vezu na uređaju i na računalu.

#### Kopiranje stavaka

Kopiranje novih ili izmijenjenih stavaka s uređaja na računalo i kopiranje označenih stavaka s računala u uređaj:

- 1 Spojite uređaj i računalo.
- 2 Pokrenite Nokia Lifeblog na računalu.
- 3 U programu Nokia Lifeblog PC odaberite File > Copy from Phone and to Phone.

Nove stavke s uređaja kopiraju se na računalo. Stavke u prikazu **To phone** na računalu kopiraju se u uređaj.

#### Pregled rasporeda i favorita

Kada pokrenete program Nokia Lifeblog na uređaju, otvara se prikaz Raspored i prikazuje multimedijske stavke. Za otvaranje spremljenih favorita Opcije > Pregledaj favorite.

Prilikom pokretanja programa Nokia Lifeblog na računalu, pruža vam se nekoliko načina kretanja unutar prikaza Raspored i Favoriti. Najbrži je način kretanja pomicanjem ručice klizača prema naprijed ili natrag te brže ili sporije. Također možete i kliknuti na vremensku crtu za odabir datuma, rabiti značajku **Go to date** ili tipke sa strelicama.

## Objavljivanje na webu

Kako biste dijelili najbolje Nokia Lifeblog stavke, pošaljite ih na vaš web-dnevnik na Internetu da ih i drugi vide.

Najprije napravite račun za uslugu web-dnevnika, zatim izradite jedan ili više web-dnevnika koje ćete rabiti kao odredišta za slanje, a zatim dodajte račun web-dnevnika u Nokia Lifeblog. Za program Nokia Lifeblog preporučuje se usluga web-dnevnika TypePad tvrtke Six Apart, www.typepad.com.

Na uređaju, za dodavanje računa web-dnevnika u Nokia Lifeblog odaberite Opcije > Postavke > Blog. Na računalu, račune uredite u prozoru Blog account manager.

Objavljivanje podataka iz uređaja na webu:

- 1 U prikazu Raspored ili Favoriti odaberite stavke koje želite objaviti na webu.
- 2 Odaberite Opcije > Objavi na webu.
- 3 Ako značajku rabite prvi put, Nokia Lifeblog povlači popis web-dnevnika s poslužitelja web-dnevnika.
- 4 Otvara se dijaloški okvir za slanje web-dnevnika. Odaberite web-dnevnik koji želite na popisu Objavi na:. Ako ste izradili nove web-dnevnike, za obnovu popisa web-dnevnika odaberite Opcije > Osvježi popis blogova.
- 5 Upišite naziv i naslov za objavu. Također možete upisati i dužu priču ili opis unutar tekstnog okvira.

6 Kad je sve spremno, odaberite Opcije > Pošalji.

Objava stavki iz računala na web:

- 1 U prikazima Raspored ili Favoriti odaberite stavke koje želite objaviti na Internetu (najviše 50).
- 2 Odaberite File > Post to the Web....
- 3 Upišite naziv i naslov za objavu. Također možete upisati i dužu priču ili opis unutar tekstnog okvira.
- 4 Odaberite web-dnevnik koji želite rabiti s popisa Post to:.
- 5 Kad je sve spremno, kliknite gumb Send.

#### Uvoz stavaka iz drugih izvora

Osim slika u .jpeg formatu iz uređaja, u Nokia Lifeblog možete uvesti i .jpeg slike te .3gp i .mp4 videoisječke, .amr zvučne datoteke i .txt tekstualne datoteke iz ostalih izvora (kao što su CD, DVD ili mape na tvrdom disku).

Za uvoz slika ili videozapisa s kompatibilnog računala u program Nokia Lifeblog for PC, u prikazu Raspored ili Favoriti odaberite File > Import from PC....